## Návod na získání potvrzení o pobírání důchodu

## 1) V internetovém prohlížeči otevřít

https://eportal.cssz.cz/web/portal/-/sluzby/potvrzeni-o-vysi-a-druhu-pobiraneho-duchodu

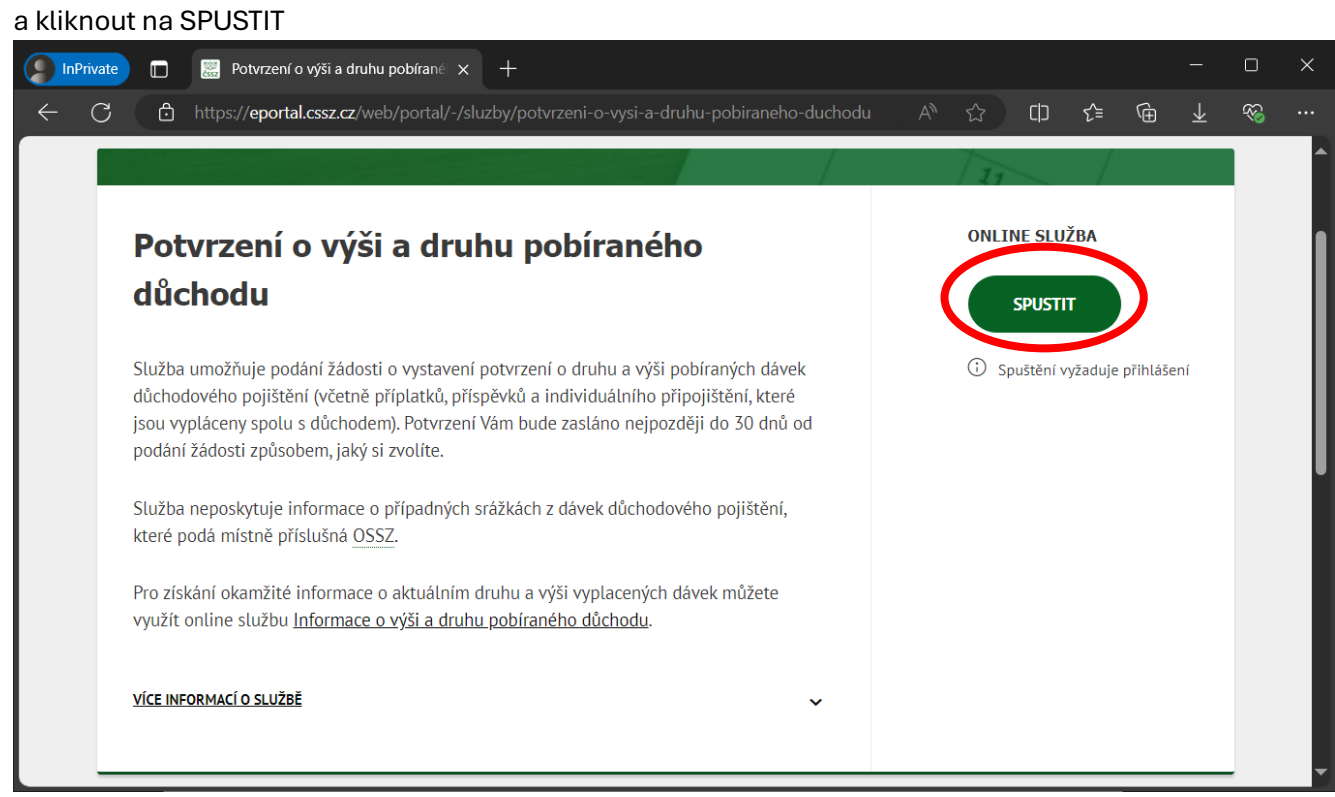

## 2) Přihlásit se do portálu přes "Identitu občana"

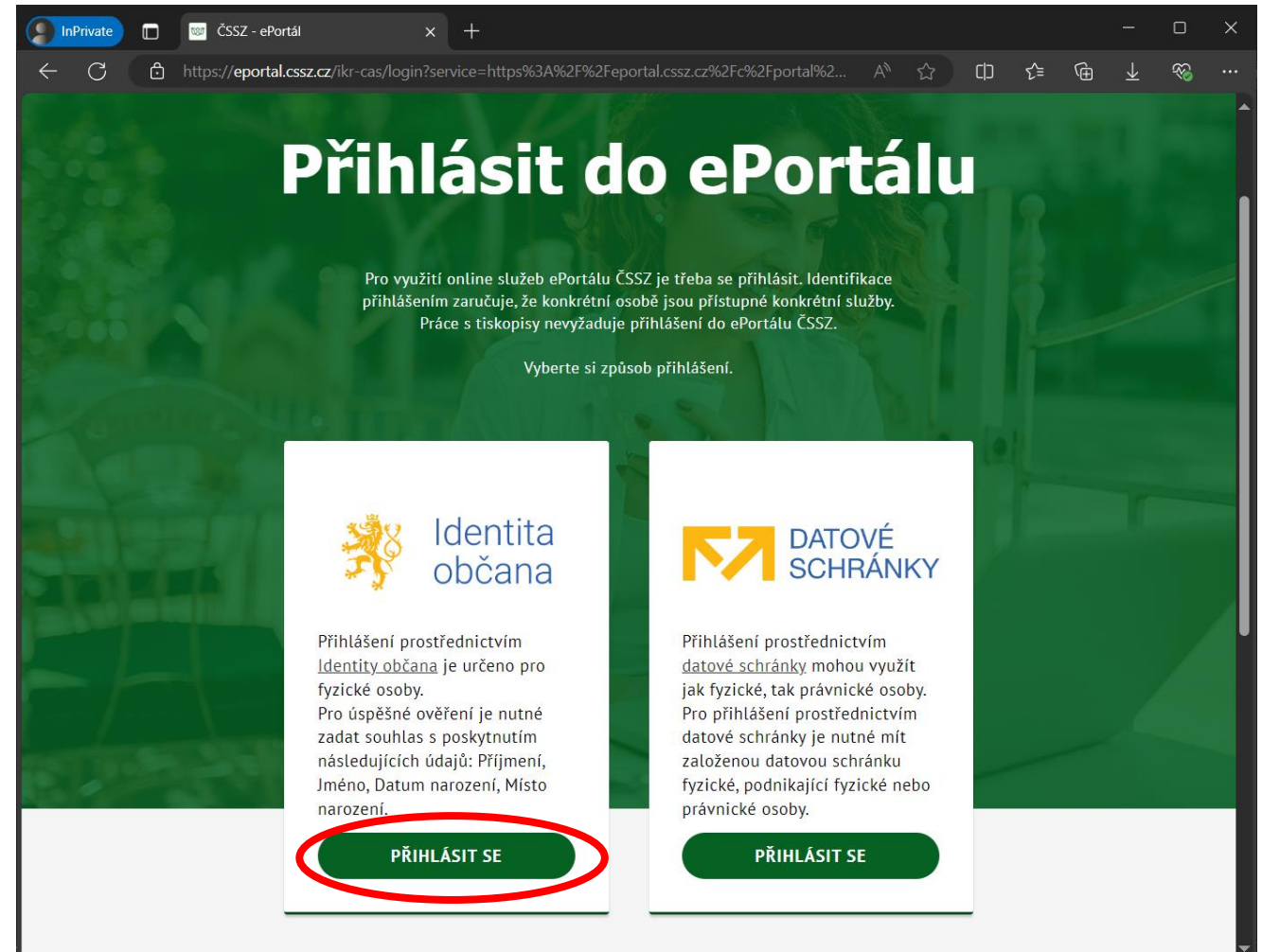

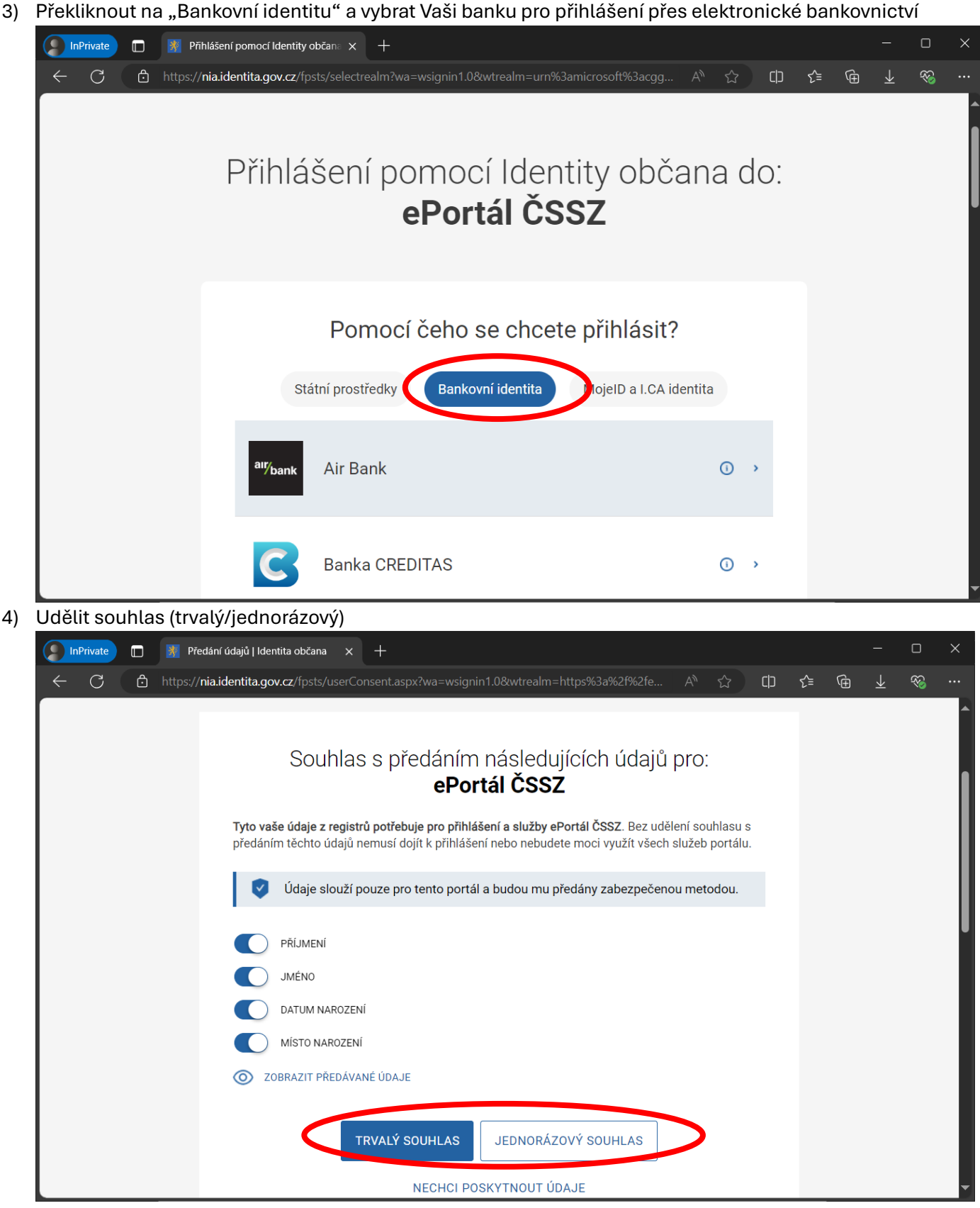

- 5) Vyplnit údaje k "Potvrzení o výši a druhu pobíraného důchodu"
  - a) Způsob doručení datová schránka / poštou / osobně
  - b) Varianta potvrzení stačí varianta "Potvrzení bez uvedení výše důchodu"
  - c) Tlačítko ODESLAT

| InPriva | ite                          | Potvrzení o výši a druhu pobíran∈ × +                                                                                                    |                       |              |        |        |    |          |   | × |
|---------|------------------------------|----------------------------------------------------------------------------------------------------|-----------------------|--------------|--------|--------|----|----------|---|---|
| ← C     | ð Ö                          | https://eportal.cssz.cz/web/portal/potvrzeni-o-vysi-a-druhu-pobiraneho-duchodu                                                                                                    |                       | ជ            | ᄓ      | €≣     | Ē  | <b>1</b> | ~ |   |
|         | ČSSZ                         | <b>POrtál</b> TISKOPISY <b>ONLINE SLUŽBY</b> DALŠÍ INFORMACE WEB ČSSZ ☑ Q<br>online služby                                                                                                    |                       |              |        |        | CZ | ~        |   | Î |
|         | <u>ePortál ČS</u>            | SZ - <u>Online služby</u> - <u>Pro pojištěnce</u> - Potvrzení o výši a druhu pobíraného důchodu                                                                                                    |                       |              |        |        |    |          |   | I |
|         | Po                           | tvrzení o výši a druhu pobíraného důchodu                                                                                                    |                       |              |        |        |    |          |   |   |
|         | Po s<br>zvol<br>přih<br>Poku | Po stisku tlačítka Odeslat bude žádost zaslána k vyřízení. Potvrzení bude zasláno nebo připraveno k vyzvednutí, a to v souladu se<br>zvoleným způsobem. Potvrzení bude zasláno nejpozději do 30 dnů ode dne přijetí žádosti. Stav vyřizování své žádosti můžete po<br>přihlášení sledovat pod volbou <u>Moje podání</u> .<br>Pokud zvolíte osobní odběr, doporučujeme ověřit si aktuální dostupnost pracoviště na stránkách s <u>Kontakty ČSSZ</u> . |                       |              |        |        |    |          |   |   |
| <       | Způs<br>Do                   | ab doručení Variant<br>datové schránky • Potvi                                                                                                    | a potvrzen<br>rzení b | ní<br>ez uve | dení v | ýše dů | ¥  |          |   |   |
|         | ID o                         | atové schránky *                                                                                                    |                       |              |        |        |    |          |   |   |
|         | ZPĚ                          | T ODESLAT                                                                                                    |                       |              |        |        |    |          |   | - |